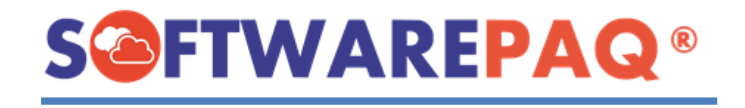

F X

## GENERAR "REPORTE EXTENDIDO DE NÓMINA 1.2".

\*Ingresar al menú "Nómina ->Nómina Ext".

| Archivo            | Descarga Masi | va CFDI     | Herramienta        | as CFDI     | Herramientas XML (CFDI 3.2) |             |          | Herramientas XML (CFDI 3.3 y 4.0) |                                       |         | 4.0) Audito | Auditoría Electrónica |       | Contabilidad Electrónica 1.3 |        | Utilidades Catálogo |            | os Ayuda  |      |         |             |                   |
|--------------------|---------------|-------------|--------------------|-------------|-----------------------------|-------------|----------|-----------------------------------|---------------------------------------|---------|-------------|-----------------------|-------|------------------------------|--------|---------------------|------------|-----------|------|---------|-------------|-------------------|
| H                  | ws            | O           | $\bigtriangledown$ |             | 6                           | -           |          | D                                 | D                                     | A       | C           | N                     | P     | CF                           | R      |                     | <b>6</b> % |           | ()   | Dec     | m           | $\mathbf{\Omega}$ |
| Tradicional        | DescargaWS ·  | + 500xFecha | +500Multi          | Verificador | RESICO                      | Lista Negra | Gasolina | Datos 4.0                         | Datos M                               | Acumula | Conceptos   | Nómina                | Pagos | Comple.                      | Rename | Organizar           | PDF IVA    | Impuestos | DIOT | Dec SAT | Gobierno    | RFC #             |
| RFC: SPA17         | 10063C9 SOFT  | WARE PAQ S  | BAS                |             |                             |             |          |                                   | · · · · · · · · · · · · · · · · · · · |         |             |                       |       | Licencia : [SOFTWARE         |        |                     |            |           |      |         | ARE PAQ SAS |                   |
| Reportes de Némina |               |             |                    |             |                             |             |          |                                   |                                       |         |             |                       |       |                              |        |                     |            |           |      |         |             |                   |
|                    |               |             |                    |             |                             |             |          |                                   | N                                     | N       | N           |                       |       |                              | -      |                     |            |           |      |         |             |                   |
|                    |               |             |                    |             |                             |             |          |                                   | 2                                     | S.      | 3           |                       |       | 1                            |        |                     |            |           |      |         |             |                   |
|                    |               |             |                    |             |                             |             |          |                                   | Nómina 1.2 Nómina Ext Resumen         |         |             |                       |       |                              |        |                     |            |           |      |         |             |                   |
|                    |               |             |                    |             |                             |             |          |                                   |                                       |         |             |                       |       |                              |        |                     |            |           |      |         |             |                   |
|                    |               |             |                    |             |                             |             |          |                                   |                                       |         |             |                       |       |                              |        |                     |            |           |      |         |             |                   |
|                    |               |             |                    |             |                             |             |          |                                   |                                       |         |             |                       |       |                              |        |                     |            |           |      |         |             |                   |

**1.-** Para el reporte puede activar las siguientes casillas:

- 1. Omitir UUIDs repetidos
- 2. Opcional: Obtener el estatus del SAT
- 3. Opcional: Homologar XML con catálogos SAT de Nómina 1.2

**2.-** Una vez activadas solo las 2 o las 3 casillas debe seleccionar la carpeta donde se encuentran los XML, activar la casilla de "Buscar en Subcarpeta" si así los tiene organizados.

3.- Posterior clic en "Importar XML (Nómina 1.2)".

**4.-** Ya que este la información en la ventana activar la casilla "**Eliminar Columnas Vacías**" para omitir las percepciones y deducciones que no vienen en sus XML y están en cero (Opcional, si desea que aparezca las más de 230 columnas no activarla).

**5.-** Por último, clic en **"Reporte Extendido de Nómina 1.2"** (Parte inferior), durante el proceso debe seleccionar la carpeta donde desea guardar el Excel y esperar a que termine el proceso.

 $\bigtriangledown$ D D Ν P CF R H 0  $\mathbf{\mathbf{\overline{S}}}$ A C 🗂 % 🖽 3 血 Omitir UUIDs repetidos Buscar en Subcarpetas O Carpeta O ZI Obtener el Estatus del SAT C:\Users\O086\Escritorio\PRUEBAWS logar XML con catálogos de Nomina 1.2 - Home 3 UUID 1 2 Núm IIIID Puesto Tipo Clave Concepto Posterior dar clic en "Importar Primero activar las casillas Seleccionar la carpeta donde se 00 NC Idos, Salarios XML (Nómina 1.2)". correspondientes: CION 049 encuentran los XML, activar la 049 Premios por asisten CION 010 010 Premios por puntual casilla de "Buscar en Subcarpetas" Para el reporte puede activar las PERCEPCION 029 029 Vales de despensa siguientes casillas: 1.- Omitir UUIDs repetidos 2.- Opcional: Obtener el estatus del si así los tiene organizados. DEDUCCION 002 14 DEDUCCION 001 001 Seguridad social 002 Subsidio para el em SAT Último paso: Clic en "Reporte 001 eldos, Salarios F 3.- Opcional: Homologar XML con 049 ios por asi Extendido de Nómina 1.2", catálogos SAT de Nómina 1.2 010 Premios por puntual durante el proceso seleccionar 029 Vales de despensa donde desea guardar el reporte 090C17BD-5 002 ISR y esperar a que termine. 090C17BD-5 Securidad social 001 090C17BD-5 002 Subsidio para el em Sueldos, Salarios 20503960.4 Activar la Casilla "Eliminar 4 Columnas vacías" para omitir tar Resultados a Ex las que no vienen en sus XML (10) archivos emitidos y (0) archivos recibidos v están en cero.

Al terminar el proceso en automático se abre el reporte Excel. Descarga Masiva CFDI Herramientas CFDI Herramientas XML (CFDI 3.2) Herramientas XML (CFDI 3.3 y 4.0) Auditoría Electrónica Contabilidad Electrónica 1.3 Utilidades Catálogos